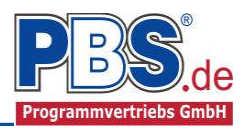

## 62M Holzbau: Mehrfeldträger allgemein

#### (Stand: 05.08.2014)

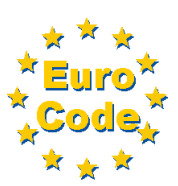

Das Programm dient zur Bemessung eines ein- oder zweiachsig belasteten Mehrfeld-Holzträgers entsprechend DIN EN 1995-1-1 (EC 5).

## **Leistungsumfang**

#### Material

- Holz nach EC 5 (DIN EN 1995) bzw. DIN EN 338,
- DIN EN 1194 (Brettschichtholz),
- Zulassung Z-9.1-440 (Duo\_Balken/Trio\_Balken)

#### System

- Ein- und Mehrfeldträger (bis zu 20 Felder) wahlweise mit Kragarmen
- Eingabe als Stabtragwerk oder Flächentragwerk (mit Berücksichtigung des Trägerabstandes)
- Flexible Zuordnung der Nutzungsklassen zu den Stäben
- Am Auflager sind Eingaben von Weg- und Drehfedern möglich.

#### **Querschnitte**

• Rechteckquerschnitte

#### Einwirkungen

- Streckeneinwirkungen q<sub>x</sub>, q<sub>z</sub> und q<sub>y</sub> (Gleichstreckenlast, Trapezlast, Dreieckslast) feldübergreifend über die gesamte Stablänge oder auf einem begrenzten Stababschnitt
- Einzeleinwirkungen an beliebiger Stelle auf dem Stab (Einzelkräfte F<sub>x</sub>, F<sub>z</sub>, F<sub>y</sub> und Momente M<sub>y</sub>, M<sub>z</sub>)
- Berücksichtigung von Temperatureinwirkungen oder Temperaturdifferenz oben / unten möglich
- Optional: Bildung von Lastfällen über die Einwirkungsgruppen
- Lastübernahme aus anderen Positionen und Lastweiterleitung
- Quicklast-Funktion (halbautomatische Standardlasten It. DIN EN)

#### Schnittgrößen

- Theorie I. Ordnung
- Einwirkungskombinationen nach EC 0 (DIN EN 1990) für folgende Bemessungssituationen:
  - Ständig und vorübergehend (P/T)
  - Außergewöhnlich (A)
  - Erdbeben (AE)
  - Brand (AB)
- Grafische Darstellung und Druckausgabe der Schnittkräfte, Verformungen und Auflagerkräfte.

#### Machweise Holzbau nach EC5 (DIN EN 1995-1-1/NA:2010-12)

- Normalspannungsnachweis
- Schubspannungsnachweis
- Biegedrillknicken (Ersatzstabverfahren)
- Auflagerpressung
- Lagesicherheit
- Berücksichtigung der Feuerwiderstandsklassen R30, R60, R90, R120
- Verformungen

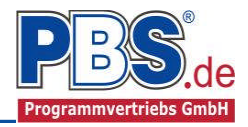

## **Allgemeines**

#### Die Programmoberfläche

WICHTIGER HINWEIS:

Für die Handhabung der neuen Programmoberfläche und für allgemeine Programmteile wie z.B. Grunddaten / Einwirkungsgruppen / Lastübernahme / Quicklast / Ausgabe und Beenden steht

<HIER> eine gesonderte Beschreibung zur Verfügung.

Diese Beschreibung gilt sinngemäß für alle neuen Programme und wird Ihnen die Einarbeitung erleichtern.

## <u>System</u>

#### Systemparameter

In diesem Abschnitt kann zwischen "Stabtragwerk" und "Flächentragwerk" unterschieden werden. Beim Flächentragwerk wird der Trägerabstand einer Trägerlage bei der Schnittkraftermittlung berücksichtigt. Hierbei werden alle Strecken- und Einzellasten mit dem Trägerabstand (Einflussbreite in [m]) multipliziert.

| System                                  |         |           |  |  |  |  |  |  |  |
|-----------------------------------------|---------|-----------|--|--|--|--|--|--|--|
| Systemparameter Systemlängen Lagerdaten |         |           |  |  |  |  |  |  |  |
| Tragwerkstyp                            |         |           |  |  |  |  |  |  |  |
| Stabtragwerk                            | τ       |           |  |  |  |  |  |  |  |
| Flächentragv                            | verk    |           |  |  |  |  |  |  |  |
| Trägerabstan                            | id Iv = | 75.0 🜩 cm |  |  |  |  |  |  |  |

#### Systemlängen

Hier erfolgt die Eingabe der Feldanzahl und Feldlängen getrennt nach Stützweiten in Z- und Y-Richtung. Die Gesamtlänge des Trägers ergibt sich aus der Eingabe des Systems in Z-Richtung.

Mit den Button ,y = z' wird das statische System in Z-Richtung einmalig auf das statische System in Y-Richtung kopiert.

Weiterhin besteht hier die Möglichkeit der Eingabe von Kragarmen.

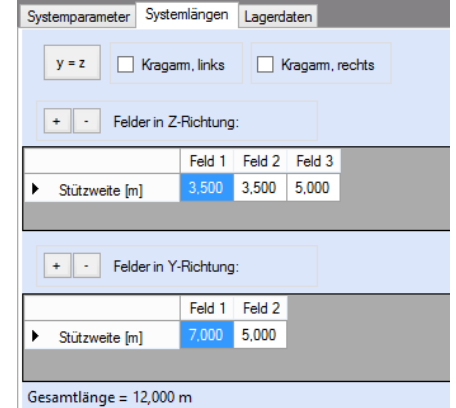

#### Lagerdaten

Die Auflagerart und Auflagerbreiten werden festgelegt. Dabei ist es möglich Federwerte einzugeben.

| Systemparameter Systemanger Esgeroater |                 |               |               |  |  |  |  |  |  |
|----------------------------------------|-----------------|---------------|---------------|--|--|--|--|--|--|
|                                        |                 |               |               |  |  |  |  |  |  |
| z-Ri, v-Ri,                            |                 |               |               |  |  |  |  |  |  |
|                                        | Auflagerart     | Länge<br>[cm] | Länge<br>[cm] |  |  |  |  |  |  |
| ▶1                                     | Kugellagerung 🗸 | 20,0          | 20,0          |  |  |  |  |  |  |
| 2                                      | Vz-Lager        | 20,0          | 20,0          |  |  |  |  |  |  |
| 3                                      | Vz-Hy-Lager     | 20,0          | 20,0          |  |  |  |  |  |  |
| 4                                      | Vz-Hy-Lager     | 20,0          | 20,0          |  |  |  |  |  |  |

Lagerdatentabelle ohne Federn

#### Systemparameter Systemlängen Lagerdaten

|            |               |               | Auflage         | er z-Richtur                  | Auflager y-Richtung |                            |      |                    |
|------------|---------------|---------------|-----------------|-------------------------------|---------------------|----------------------------|------|--------------------|
|            | Auflagerart   | Länge<br>[cm] | Cw,z<br>[kN/cm] | Cw.x Cd.y<br>[kN/cm] [kNm/cm/ |                     | Länge Cw.y<br>[cm] [kN/cm] |      | Cd,z<br>[kNm/cm/m] |
| 1          | Kugellagerung | 20,0          | fest            | fest                          |                     | 20,0                       | fest | -                  |
| 2          | Vz-Lager      | 20,0          | fest            | -                             |                     | 20,0                       | -    | -                  |
| 3          | Vz-Hy-Lager   | 20,0          | fest            | -                             |                     | 20,0                       | fest | -                  |
| <i>0</i> 4 | Feder v       | 20,0          | fest            | 1.1                           |                     | 20,0                       | fest |                    |

Lagerdatentabelle mit Federn

Cw,z = Wegfeder in z-RichtungCw,y = Wegfeder in y-RichtungCw,x = Wegfeder in x-RichtungCd,z = Drehfeder um die z-AchseCd,y = Drehfeder um die y-Achse

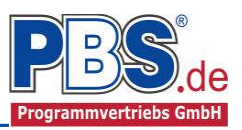

## **Einwirkungen**

Es erfolgt generell die Eingabe charakteristischer Lasten. Aus diesen automatisch alle Kombinationen gebildet, die sich aus den verwendeten Kategorien ergeben können.

#### Optionen

Die Eingabeart legt zunächst fest, ob mit Einwirkungsgruppen (EWG) Lastfälle gebildet werden sollen.

# Einwirkungsgruppen Streckenlasten Einzellasten Kategorien Lastfälle Eingabeart Einwirkungsgruppen und Lastfälle verwenden

#### Einwirkungsgruppen

Zu Einwirkungsgruppen und Lastfällen siehe diese gesonderte Beschreibung. Dort wird auch die

Lastübernahme aus anderen Positionen und die Quicklast - Funktion erläutert.

#### Streckenlasten

| Eir     | Einwirkungen         |       |       |          |                |           |           |                 | 4                | zurück  | weiter 🕨 |        |
|---------|----------------------|-------|-------|----------|----------------|-----------|-----------|-----------------|------------------|---------|----------|--------|
| Optione | en Einwirkungsgruppe | en St | treck | enlasten | Einzellasten K | ategorien | Lastfälle |                 |                  |         |          |        |
| 14 4    | 2 von 2              |       |       | き頃       | 🗙   🛅 🛅 I      | Pos Gatk  |           |                 |                  |         |          |        |
|         | Bezeichnung          | Тур   | )     | Kat.     | Ortsangabe     | Anfan     | g Länge   | Wert,k<br>links | Wert,k<br>rechts | Einheit | Alpha    | Faktor |
|         | Eigengewicht         | qz    |       | G        | Länge [m]      | 0,00      | 0 8,000   | 1,00            | 1,00             | kN/m    | -        | 1,00   |
| •       | Windlast             | qy    | ~     | Q,W      | Länge [m]      | 0,00      | 0 8,000   | 0,70            | 0,70             | kN/m    | -        | 1,00   |

Mögliche Lasttypen für Streckenlasten:

**qz** = vertikal,

- **qy** = horizontal (quer zur Stabrichtung in y-Richtung)
- **qx** = horizontal (in Stabrichtung),
- T = Temperaturveränderung über den ganzen Stabquerschnitt
- Td = Temperaturdifferenz Stab oben / Stab unten

| Eigenschaften - Einwirkung 🗙 |                                      |        |  |  |  |  |  |  |  |  |
|------------------------------|--------------------------------------|--------|--|--|--|--|--|--|--|--|
| Loł                          | okale Streckenlast in z-Richtung     |        |  |  |  |  |  |  |  |  |
| Тур                          |                                      |        |  |  |  |  |  |  |  |  |
| qz                           | Bezeichung: Eigengewicht             |        |  |  |  |  |  |  |  |  |
| y                            |                                      |        |  |  |  |  |  |  |  |  |
|                              | Kategorie: G - Ständige Einwirkungen | ~      |  |  |  |  |  |  |  |  |
| Z                            | EWG: 001 - Alle Einwirkungen         | ~      |  |  |  |  |  |  |  |  |
| Charakt. Betrag              | Lastort Abminderung                  |        |  |  |  |  |  |  |  |  |
| kN/m ♥                       | relativ [-] V                        | ~      |  |  |  |  |  |  |  |  |
| links: 1,00                  | Beginn: 0,000 berechnen .            |        |  |  |  |  |  |  |  |  |
| rechts: 1,00                 | Länge: 1,000 Faktor:                 | 1,00   |  |  |  |  |  |  |  |  |
|                              | OK Abbrechen Wiederhers              | tellen |  |  |  |  |  |  |  |  |

Falls Lastfälle gebildet werden sollen, dann muss jede Eingabezeile einer Einwirkungsgruppe zugeordnet werden, siehe dazu die Programmpunkte "Optionen" und "Einwirkungsgruppen".

Мz

Mit einem Doppelklick kann für die entsprechende Zeile eine Eingabehilfe aufgerufen werden:

Die Lastlänge kann optional "relativ" eingegeben werden. Dabei sind  $0^{\circ} =$ Systemanfang und  $1^{\circ} =$ Systemende. Demzufolge ist  $0,5^{\circ}$  die Systemmitte.

Dies erspart dem Anwender das Ausrechnen der Koordinaten und sorgt für eine automatische Anpassung, wenn sich die Systemlänge ändern sollte.

#### Abminderungen:

Lastabminderungen (und Erhöhungen) sind über einen Faktor frei wählbar oder für Verkehrslasten aufgrund der Lasteinzugsfläche bzw. der Geschoßanzahl ermittelbar.

Der Button "berechnen" ist bei den Kategorien "Q,A1" bis "Q,E11" und "Q,Z" aktiv.

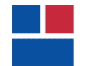

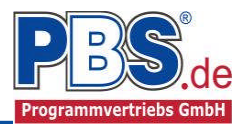

#### Einzellasten

| Opt | Dptionen Einwirkungsgruppen Streckenlasten Einzellasten Kategorien Lastfälle |              |                        |       |           |           |                    |            |         |         |       |        |
|-----|------------------------------------------------------------------------------|--------------|------------------------|-------|-----------|-----------|--------------------|------------|---------|---------|-------|--------|
|     | 🔹 🔹 von 2 🕨 🕅 🛨 📮 🗶 🖺 🖺 😰 🥵                                                  |              |                        |       |           |           |                    |            |         |         |       |        |
|     | Bezeichnung                                                                  |              |                        |       |           | Kat.      | Ortsangabe         | Ort        | Wert,k  | Einheit | Alpha | Faktor |
|     | Eigengewicht aus Pos. 3                                                      |              |                        | Fz    | G         | Länge [m] | 6,000              | 1,00       | kN      | -       | 1,00  |        |
|     |                                                                              | Nutzlast aus |                        | Fz    | Q,A2      | Länge [m] | 6,000              | 4,00       | kN      | - V     | 1,00  |        |
| Abi | min                                                                          | derung: A :  | = über die Einzugsfläc | he, n | = über di | e Gescho  | Bzahl, R = nur für | die Weiter | leitung |         |       |        |

Mögliche Lasttypen für Streckenlasten:

**Fz** = Einzellast vertikal

- **Fy** = Einzellast horizontal, (quer zur Stabrichtung in y-Richtung)
- **Fx** = Einzellast horizontal [in Stabrichtung],
- **My** = Moment um die y-Achse
- Mz = Moment um die z-Achse

Falls Lastfälle gebildet werden sollen, dann muss jede Eingabezeile einer Einwirkungsgruppe zugeordnet werden, siehe dazu die Programmpunkte "Optionen" und "Einwirkungsgruppen". Mit einem Doppelklick kann für die entsprechende Zeile eine Eingabehilfe aufgerufen werden (vgl. Streckenlasten).

#### Kategorien

| Optionen                        | Lastfä                | Lastfälle |      |      |  |  |  |  |  |  |
|---------------------------------|-----------------------|-----------|------|------|--|--|--|--|--|--|
| Kategorien für die Kombinatorik |                       |           |      |      |  |  |  |  |  |  |
| Kat.                            | Beschreibung          | Ψo        | Ψ1   | Ψ2   |  |  |  |  |  |  |
| G                               | Ständige Einwirkungen | 0,00      | 0,00 | 0,00 |  |  |  |  |  |  |
| Q,A                             | Wohnfläche            | 0,70      | 0,50 | 0,30 |  |  |  |  |  |  |
| Q,W                             | Windlasten            | 0,60      | 0,20 | 0,00 |  |  |  |  |  |  |

Die bei der Lasteingabe verwendeten Last-Kategorien werden aufgelistet, so dass die  $\Psi$ - Werte bei Bedarf geändert werden können.

#### Lastfälle

Zu Einwirkungsgruppen und Lastfällen siehe diese gesonderte Beschreibung. Dort wird auch die

Lastübernahme aus anderen Positionen und die Quicklast – Funktion erläutert.

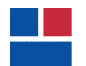

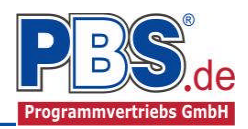

## **Bemessung**

#### Material

Das Programm schlägt Ihnen Nadelholz C24 vor. Im Programmpunkt Material kann dies geändert werden.

Es gibt die Auswahl zwischen verschiedenen Holzgüten bzw. Holzwerkstoffen nach: DIN EN 338,

DIN EN 1194 (Brettschichtholz), und

Zulassung Z-9.1-440 (für Duo\_Balken und Trio\_Balken).

|                       | Holz-Auswahl        |             |            |                   |
|-----------------------|---------------------|-------------|------------|-------------------|
| Nadelholz             | Allgemein           |             |            |                   |
| C14                   | Bezeichnung         | =           | C24        |                   |
| C16                   | Norm/Zulassung      | =           | DIN EN 338 |                   |
| 010                   | Moduln              |             |            |                   |
| C18                   | Elastizitätsmodul   | E,mean =    | 11.000     | N/mm <sup>2</sup> |
| C20                   |                     | E,90,mean = | 370        | N/mm <sup>2</sup> |
| C22                   | Schubmodul          | G,mean =    | 690        | N/mm <sup>2</sup> |
| C24                   | Rollschubmodul      | GR,mean =   | 69         | N/mm <sup>2</sup> |
| 027                   | Druckfestigkeit     |             |            |                   |
| 027                   | parallel zur Faser  | fc,0 =      | 21,00      | N/mm <sup>2</sup> |
| C30                   | senkrecht zur Faser | fc,90 =     | 2,50       | N/mm <sup>2</sup> |
| C35                   | Zugfestigkeit       |             |            |                   |
| C40                   | parallel zur Faser  | ft,0 =      | 14,00      | N/mm <sup>2</sup> |
| CAE                   | senkrecht zur Faser | ft,90 =     | 0,40       | N/mm <sup>2</sup> |
| 045                   | Schubfestigkeit     |             |            |                   |
| C50                   | parallel zur Faser  | fv =        | 4,00       | N/mm <sup>2</sup> |
| Laubholz              | Rollschub           | fR =        | 1,00       | N/mm <sup>2</sup> |
| Brettschichtholz      | Dichte              |             |            |                   |
| keilgezinktes Nadelho | Rohdichte           | ρk =        | 3,50       | kN/m³             |
|                       | Mittelwert          | ρm =        | 4,20       | kN/m³             |
| r kvn_si v            |                     |             |            |                   |
|                       |                     |             | ОК         | Abbrechen         |

#### Parameter

Die Bemessungsparameter können, wie im Bild ersichtlich, eingestellt werden.

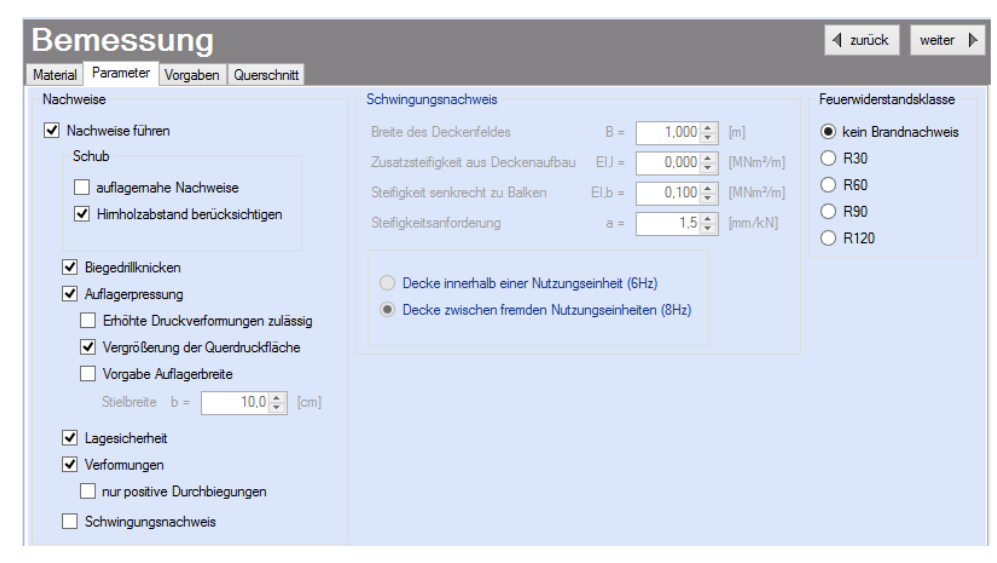

#### Vorgaben

Die Bemessungsvorgaben können, wie im Bild ersichtlich, eingestellt werden.

Die grau hinterlegten Werte (z.B. die Feldlängen) sind informativ und nicht veränderbar.

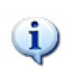

Wenn man die Maus auf der Zeilenbezeichnung kurz still hält, dann wird die Bedeutung des Wertes angezeigt, wie hier am Beispiel der Nutzungsklasse deutlich wird.

| Material | Parameter    | Vorgaben      | Querschnitt  |              |             |                         |
|----------|--------------|---------------|--------------|--------------|-------------|-------------------------|
|          |              | Stab 1        | Stab 2       | Stab 3       | Krag,re     |                         |
| ► I,fe   | ld [m]       | 3,500         | 3,500        | 5,000        | 1,000       |                         |
| β[       | -]           | 1,000         | 1,000        | 1,000        | 1,000       |                         |
| l,ef     | f [m]        | 3,500         | 3,500        | 5,000        | 1,000       |                         |
| w,i      | nst [-]      | 1/300         | 1/300        | 1/300        | I/150       |                         |
| w,r      | netfin [-]   | 1/250         | I/250        | 1/250        | I/125       |                         |
| w,e      | c [cm]       | 0,0           | 0,0          | 0,0          | 0,0         |                         |
| w,f      | ìn [-]       | I/150         | I/150        | I/150        | 1/75        |                         |
| NKL [-]  |              | 1             | 1            | 1            | 1           |                         |
| 1        | Nutzungsklas | sse: 1 = inne | en und trock | cen, 2 = auß | en und troo | cken, 3 = außen und naß |

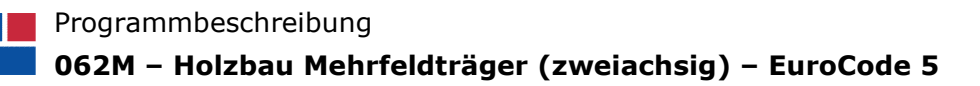

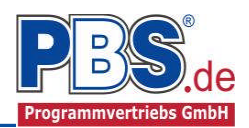

◀ zurück

KLED

ständio

ständig

mittel

mittel

mittel

mittel

mittel

mittel

mitte

mitte

mittel

mittel

Laststellung

max Vollast

max Vollast

Kragarm rechts

gerade Felder

Stz.1

Stz.2

Stz.3

Stz.4

ungerade Felde

Kragarm rechts

max Vollast

gerade Felder

weiter 👂

#### Querschnitt

Im Dialog "Querschnitte" erfolgt die Wahl eines Stabquerschnittes.

Mit den Funktionen "optimieren" erfolgt die Optimierung des Querschnitts entsprechend nach Breite, Höhe oder beiden Werten.

Wenn eine Untersuchung der Brandsituation gewählt wurde muss mindestens eine Brandseite ausgewählt werden. Ohne Branduntersuchung ist die Einstellung inaktiv.

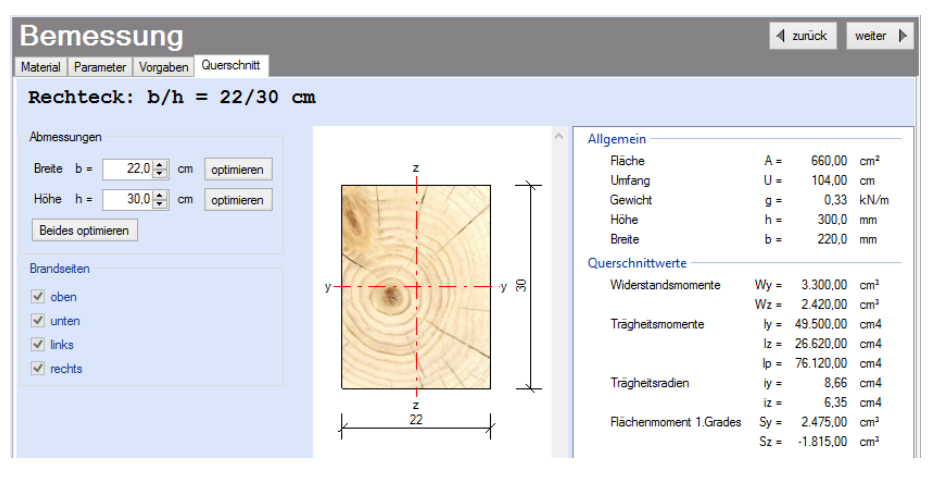

Kombinationen Schnittkräfte-Verlauf (design) Anfangsverformungen Endverformungen Auflagerkräfte (design) Auflagerkräfte (charakt)

Kombination

Gsup + Q.1

Gsup + Q,1

Gsup + Q,1

Gsup + Q,1

Gsup +Q.1

Gsup + Q,1

Gsup + Q.1

Ginf + Q,1

Ginf + Q 1

Ginf + Q.1

Gsun

Ginf

## Schnittgrößen

Die Schnittgrößenberechnung mit automatisch anschließender Nachweisführung [im Weiteren: "Berechnung"] startet spätestens beim Anklicken des Programmabschnittes "Schnittgrößen" oder bei dessen Erreichen mit der "Weiter" – Funktion.

Wenn man bereits unter Bemessung / Querschnitt die Option "Optimieren" gewählt hatte, dann wurde danach bereits die Schnittgrößenberechnung mit automatisch anschließender Nachweisführung [Berechnung] gestartet.

Situation

Ständig und vorübergehend

Ständig und vorübergehend

Ständig und vorübergehend

Ständig und vorübergehend

Ständig und vorübergehend

Ständig und vorübergehend

Ständig und vorübergehend

Ständig und vorübergehend

Ständig und vorübergehend

Ständig und vorübergehend

Ständig und vorübergehend

Ständig und vorübergehend

Schnittgroessen

LF

1

1

EQU - Verlust der Lagesicherheit

KNr

1

2

3

5

6

8

9

10

11

12

13

#### Kombinationen

Hier werden alle untersuchten

Kombinationen für die

Grenzzustände:

EQU

- Verlust der Lagesicherheit

STR

Versagen oder übermäßige

Verformung des Tragwerks

#### GZG

- Gebrauchstauglichkeit

aufgelistet, sofern die Nachweise nicht unter Bemessung / Parameter deaktiviert wurden.

1

#### Schnittkräfte-Verlauf (design)

Der Verlauf der maximalen Schnittkräfte über die Stablänge wird hier für folgende Untersuchungsstellen angezeigt:

- Auflager
- Zehntelspunkte innerhalb eines Feldes
- Extremalstellen
- Unstetigkeitsstellen (z.B. Lasteintragsstellen)

| 0  | · · · | $\sim$ |
|----|-------|--------|
| 50 | ito.  | 6      |
| 00 | ne.   | C)     |
| 00 |       | ~      |

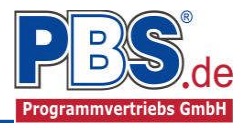

| Kombir | nationen | Schnittkräfte-   | Verlauf (desigr | 1) Anfangs      | verformungen    | Endverfo        | mungen          | Auflagerkräfte | (design) /     | Auflagerkräfte | (charakt)      |              |
|--------|----------|------------------|-----------------|-----------------|-----------------|-----------------|-----------------|----------------|----------------|----------------|----------------|--------------|
| Gehea  | zu Feld: |                  | nur Endwer      | te Spalte       | en <del>v</del> |                 |                 |                |                |                | Extrema I      | Nachweis STR |
| Feld   | כ<br>[m] | c max.Nx<br>[kN] | min.Nx<br>[kN]  | max.My<br>[kNm] | min.My<br>[kNm] | max.Mz<br>[kNm] | min.Mz<br>[kNm] | max.Vy<br>[kN] | min.Vy<br>[kN] | max.Vz<br>[kN] | min.Vz<br>[kN] | ^            |
| 1      | 0,000    | 0,000 0          | 0,000           | 0,000           | 0,000           | 0,000           | 0,000           | 7,831          | 0,000          | 11,751         | 3,182          |              |
|        | 0,350    | 0,000 0          | 0,000           | 3,676           | 0,961           | 2,571           | 0,000           | 6,860          | 0,000          | 9,257          | 2,307          |              |
|        | 0,700    | 0,000            | 0,000           | 6,480           | 1,615           | 4,802           | 0,000           | 5,888          | 0,000          | 6,764          | 1,432          |              |
|        | 1,050    | 0,000            | 0,000           | 8,411           | 1,963           | 6,693           | 0,000           | 4,917          | 0,000          | 4,270          | 0,557          |              |
|        | 1,400    | 0,000            | 0,000           | 9,469           | 2,005           | 8,244           | 0,000           | 3,946          | 0,000          | 1,776          | -0,318         |              |
|        | 1,750    | 0,000            | 0,000           | 9,654           | 1,741           | 9,455           | 0,000           | 2,975          | 0,000          | 0,248          | -2,159         |              |
|        | 2,100    | 0,000            | 0,000           | 8,967           | 1,170           | 10,326          | 0,000           | 2,003          | 0,000          | -0,627         | -4,653         |              |
|        | 2,450    | 0,000            | 0,000           | 7,406           | 0,293           | 10,857          | 0,000           | 1,032          | 0,000          | -1,502         | -7,146         |              |
|        | 2,546    | 6 0,000          | 0,000           | 6,739           | 0,000           | 10,929          | 0,000           | 0,766          | 0,000          | -1,742         | -7,830         |              |
|        | 2,655    | 0,000            | 0,000           | 5,953           | -0,396          | 11,013          | 0,000           | 0,452          | 0,000          | -2,024         | -8,636         |              |

Die Maximalwerte jeder Spalte werden feldweise farblich hervorgehoben.

### Anfangsverformungen / Endverformungen

Die Anfangsverformungen ( $w_{inst}$  It. DIN EN) und Endverformungen ( $w_{netfin}$  It. DIN EN) werden ebenfalls an relevanten Ausgabestellen angezeigt. Die Maximalwerte jeder Spalte werden feldweise farblich hervorgehoben.

| Kombina | ationen  | Schnittkräfte- | Verlauf (design | n) Anfangs     | verformungen   | Endverformungen |
|---------|----------|----------------|-----------------|----------------|----------------|-----------------|
| Gehe zu | u Feld:  |                | nur Endwer      | te             |                |                 |
| Feld    | x<br>[m] | max.wy<br>[cm] | min.wy<br>[cm]  | max.wz<br>[cm] | min.wz<br>[cm] |                 |
| 1       | 0,000    | 0,000 0        | 0,000           | 0,000          | 0,000          |                 |
|         | 0,350    | 0,197          | 0,000           | 0,019          | 0,056          |                 |
|         | 0,700    | 0,387          | 0,000           | 0,035          | 0,104          |                 |
|         | 1,050    | 0,562          | 0,000           | 0,046          | 0,141          |                 |
|         | 1,400    | 0,719          | 0,000           | 0,051          | 0,164          |                 |
|         | 1,750    | 0,852          | 0,000           | 0,051          | 0,170          |                 |
|         | 2,100    | 0,958          | 0,000           | 0,045          | 0,160          |                 |
|         | 2,450    | 1,036          | 0,000           | 0,035          | 0,135          |                 |
|         | 2,735    | 5 1,073        | 0,000           | 0,025          | 0,104          |                 |
|         | 2,800    | 1,082          | 0,000           | 0,023          | 0,097          |                 |
|         | 2,811    | 1 1,083        | 0,000           | 0,022          | 0,096          |                 |
|         | 2,905    | 5 1,090        | 0,000           | 0,019          | 0,083          |                 |

#### Auflagerkräfte (design) / Auflagerkräfte (charakteristisch)

Die Auflagerkräfte werden als Bemessungswerte (design) und Weiterleitungswerte (charakteristisch) angezeigt.

| Kom | bina              | tionen Sch     | nnittkräfte-Ve | erlauf (design) | Anfangsve      | erformungen    | Endverform     | nungen      | Auflagerkräfte (       | design) Auf     | lagerkräfte (c  | harakt) |
|-----|-------------------|----------------|----------------|-----------------|----------------|----------------|----------------|-------------|------------------------|-----------------|-----------------|---------|
| Geh | Gehe zu Lager-Nr: |                |                |                 |                |                |                |             |                        |                 |                 |         |
| Lag | er                | max.Ax<br>[kN] | min.Ax<br>[kN] | max.Ay<br>[kN]  | min.Ay<br>[kN] | max.Az<br>[kN] | min.Az<br>[kN] | max.<br>[kN | /ly min.My<br>m] [kNm] | max.Mz<br>[kNm] | min.Mz<br>[kNm] |         |
|     | 1                 |                |                | 7,831           |                | 11,751         | 3,182          |             |                        |                 |                 |         |
|     | 2                 |                |                |                 |                | 25,452         | 2,520          |             |                        |                 |                 |         |
|     | 3                 |                |                | 20,888          |                | 51,793         | 16,911         |             |                        |                 |                 |         |
|     | 4                 |                |                | 7,356           |                | 27,666         | 9,496          |             |                        |                 |                 |         |

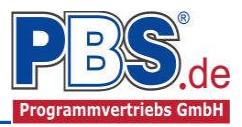

| Kombinationen Sch |         |     | nittkräfte-\ | Verlauf (desig | n) Anfangs    | Anfangsverformungen |         | mungen  | Auflagerkräfte (design) |         | Auflagerkräfte (charakt) |           |
|-------------------|---------|-----|--------------|----------------|---------------|---------------------|---------|---------|-------------------------|---------|--------------------------|-----------|
| Gehe zu           | Lager-l | Nr: |              | Extrem         | na aller LF a | nzeigen             |         |         |                         |         |                          |           |
| Lager             |         | LF  | Kraft        | max.G          | min.G         | max.Q,1             | min.Q,1 | max.Q,W | min.Q,W                 | max.Sum | me                       | min.Summe |
| 1                 |         | 1   | FY           |                |               |                     |         | 5,22    | 1 5,221                 | 5,2     | 221                      | 5,221     |
|                   |         |     | FZ           | 3,893          | 3,893         | 4,331               | -0,474  |         |                         | 8,3     | 223                      | 3,419     |
| 2                 |         | 1   | FZ           | 7,175          | 7,175         | 10,510              | -3,104  |         |                         | 17,0    | 686                      | 4,072     |
| 3                 |         | 1   | FY           |                |               |                     |         | 13,920  | 5 13,926                | 13,9    | 926                      | 13,926    |
|                   |         |     | FZ           | 18,013         | 18,013        | 18,317              | -0,735  |         |                         | 36,3    | 330                      | 17,278    |
| 4                 |         | 1   | FY           |                |               |                     |         | 4,904   | 4 4,904                 | 4,9     | 904                      | 4,904     |
|                   |         |     | FZ           | 9,759          | 9,759         | 9,661               | -0,175  |         |                         | 19,4    | 420                      | 9,584     |

Optional können die Extremwerte (min / max) aller Lastfälle und Lastkategorien angezeigt werden.

## **Nachweise**

Unter Nachweise / Ausnutzung werden alle geführten Nachweise mit ihrer jeweils maximalen Ausnutzung angezeigt. Die <u>insgesamt maximale Ausnutzung</u> wird immer rechts außen über der Tabelle angezeigt. Falls Nachweise überschritten sind (Ausnutzung > 1), dann können Sie die Schaltfläche "Nur Überschreitungen anzeigen" betätigen. Überschrittene Nachweise werden rot hervorgehoben.

#### Ausnutzung

Unter Nachweise / Ausnutzung werden alle geführten Nachweise mit ihrer jeweils maximalen Ausnutzung angezeigt. Die <u>insgesamt maximale Ausnutzung</u> wird immer rechts außen über der Tabelle angezeigt. Falls Nachweise überschritten sind (Ausnutzung > 1), dann können Sie die Schaltfläche "Nur Überschreitungen anzeigen" betätigen. Überschrittene Nachweise werden rot hervorgehoben.

| Für die detaillierte<br>Anzeige der |                  |              | Nachweise aurück                      |            |                                            |         |           |                                                                                                    |              |  |  |
|-------------------------------------|------------------|--------------|---------------------------------------|------------|--------------------------------------------|---------|-----------|----------------------------------------------------------------------------------------------------|--------------|--|--|
| Nachweisv                           | verte k          | + klicken    | Details Nur Überschreitungen anzeigen |            |                                            |         |           |                                                                                                    |              |  |  |
| Sie auf                             | Details          |              | Detuil                                |            |                                            |         |           |                                                                                                    |              |  |  |
| 0.0 0.0.                            |                  |              | Ort                                   |            | Nachweis                                   | KombNr. | Gleichung | Zwischenwerte / Details                                                                                                    | Ausnutzung ^ |  |  |
|                                     |                  |              | Stz. 1                                | $\bigcirc$ | Lagesicherheit                             | 1       | 6.7       | Nachweis: Keine abhebenden Kräfte.                                                                                              | 0,000        |  |  |
|                                     |                  |              |                                       | 0          | Querdruck                                  | 58      | 6.3       | Nachweis: 0.23 / (1.00 x 1.54)                                                                                                  | 0,151        |  |  |
| Sie sehen                           | die De           | tails        | Stz.<br>1,R                           | 0          | Schub                                      | 58      | 6.13      | Nachweis: 0.40 / 2.46 aus Vz                                                                                                    | 0,164        |  |  |
| auch in de                          | r                |              |                                       | 0          | Schub zweiachsig                           | 92      | NA.54     | Nachweis: (0.31 / 3.08) <sup>2</sup> + (0.36 / 3.08) <sup>2</sup>                                                               | 0,023        |  |  |
| Formulara                           | nsicht und       | und          | Stab 1                                | 0          | Biegung                                    | 92      | 6.11      | Nachweis: 2.39 / 18.46 + 0.70 x (4.27 / 18.46) um die y-Achse                                                                   | 0,291        |  |  |
| anötar im /                         | Nucdru           | alí          |                                       | 0          |                                            |         | 6.12      | Nachweis: 0.70 x (2.39 / 18.46) + 4.27 / 18.46 um die z-Achse                                                                   | 0,322        |  |  |
| wenn unter                          | -usuru<br>r Διις | ck,<br>1ahe" |                                       | 0          | Biege- und Biegedrillknicken<br>zweiachsig |         | NA.58     | Nachweis: 0.00/(1.06x16.15) + 1.96/(1.00x18.46) + (4.49/18.46) <sup>2</sup> Hauptrichtung:<br>y-Achse, Ausweichen in y-Richtung | 0,165        |  |  |
| die Option                          | "Nach            | weise        |                                       | 0          |                                            |         | NA.59     | Nachweis: 0.00/(1.06x16.15) + (1.96/(1.00x18.46)) <sup>2</sup> + 4.49/18.46 Hauptrichtung:<br>z-Achse, Ausweichen in y-Richtung | 0,254        |  |  |
| / Zwischen                          | werte"           |              | Stz.<br>2,L                           | 0          | Schub                                      | 60      | 6.13      | Nachweis: 0.54 / 2.46 aus Vz                                                                                                    | 0,217        |  |  |
| aktiviert wu                        | ırde.            | le l         |                                       | 0          | Schub zweiachsig                           | 76      | NA.54     | Nachweis: (0.02 / 3.08) <sup>2</sup> + (0.54 / 3.08) <sup>2</sup>                                                               | 0,030        |  |  |
|                                     |                  |              | Stz. 2                                | 0          | Lagesicherheit                             | 1       | 6.7       | Nachweis: Keine abhebenden Kräfte.                                                                                              | 0.000        |  |  |
|                                     |                  |              |                                       | 0          | Querdruck                                  | 60      | 6.3       | Nachweis: 0.44 / (1.00 x 1.54)                                                                                                  | 0,289        |  |  |

Beim Klicken auf die Anzeige "max. Ausnutzung = ..." springt die Tabellenansicht in die entsprechende Zeile.

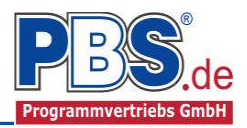

## <u>Ausgabe</u>

Der Ausgabeumfang (Text und Grafik)

kann individuell eingestellt werden.

| Ausgabe                                    |                                            | ◀ zurück weiter ▶                         |
|--------------------------------------------|--------------------------------------------|-------------------------------------------|
| Optionen                                   |                                            |                                           |
| Allgemein                                  | Formularausgabe                            | Weiterleitung                             |
| Systembilder                               | Schnittgrößenausgabe                       | ✓ Weiterleitungsdaten                     |
| ✓ Lastbilder                               | Extremwerte des Gesamtsystems              | ✓ lastfallweise                           |
| Bilder nebeneinander 2 🜩                   | O Extremwerte pro Stab                     | Weiterleitung der Einwirkungen (charakt.) |
| ✓ Extremales Schnittgrößen-Detailbild      | O Schnittgrößenverlauf                     | Inur Kraftarten q [kN/m] ausgeben         |
| <ul> <li>Querschnittskennwerte</li> </ul>  |                                            | Kraftarten q [kN/m] und F [kN] ausgeben   |
| <ul> <li>Querschnitt-Detailbild</li> </ul> | Nachweise                                  |                                           |
| ✓ Verformungs-Detailbild                   | Imaßgebende Nachweise des gesamten Systems |                                           |
| PBS-Viewer                                 | 🔘 maßgebende Nachweise jedes Feldes        |                                           |
| Knotenanzeige im Systembild                | Zwischenwerte                              |                                           |
| Stabnummernanzeige im Systembild           |                                            |                                           |
|                                            |                                            |                                           |

Für die Grafikanzeige kann gewählt werden, wie viele Lastbilder nebeneinander angezeigt werden sollen. Dies gilt sowohl zur Eingabekontrolle auf dem Bildschirm, als auch im späteren Ausdruck.

Zur besseren Veranschaulichung kann das Systembild um die Angaben der Knoten mit Knotennummern sowie der Stabnummern erweitert werden.

## Literatur

- [1] DIN EN 1990:2010-12 mit DIN EN 1990/NA:2010-12 [Grundlagen der Tragwerksplanung]
- [2] DIN EN 1991-1-1:2010-12 mit DIN EN 1991-1-1/NA:2010-12 [Lastannahmen]
- [3] DIN EN 1995-1-1:2010-12 mit DIN EN 1995-1-1/NA:2010-12 [Holzbau]
- [4] DIN EN 13501-2:2010-2 [Feuerwiderstandsklassen]
- [5] Praxishandbuch Holzbau DIN 1052, Herausgeber: Fördergesellschaft Holzbau und Ausbau mbH und DIN Deutsches Institut für Normung e.V., 1. Aufl. 2005